# **Additional Fees**

Last Modified on 01/21/2021 9:52 am EST

### **Overview:**

There is a feature in Order Time called Additional Fees. This article is designed to show you how to utilize them.

### Activating:

The first thing you will need to do is to activate the Additional Fees. To do this you will need to check the box in your company preferences.

Admin > Company Preferences > Sales > Advanced > Check the box for "Enable Charging Additional Fees on Orders"

| Admin + Company Preferences |                                                                                                    |
|-----------------------------|----------------------------------------------------------------------------------------------------|
| Company Preferences         |                                                                                                    |
| Section                     | General Price Level Rounding Advanced                                                                                  |
| General                     |                                                                                                    |
| Activities                  | Sales - Advanced                                                                                                    |
| Doc #s                      | Limit items for selling to items that have an item # listed for the current customer                                   |
| ltems                       | Use last customer price (ignores pricing levels)                                                                       |
| Inventory                   | When adding items to sales documents show all price level pricing, including price levels assigned to other customers. |
| Sales                       | Move attachments from quote to sales order on conversion.                                                              |
| Shipping                    | Apply price levels to Kit selections.                                                                                  |
| Payments                    | Require Ship Method.                                                                                                   |
| Purchasing                  | Show kit selections on sales orders and quotes.                                                                        |
| Receiving                   | Calculate tax rates based on zip codes instead of item bales Tax                                                       |
| Production                  | When printing a form template with styles, show the variants as rows instead of in matrix format                       |
| Lot / Serial #s             | Z Enable creating a transfer from a sales order.                                                                       |
| Mobile                      | Transferring from a sales order is used for consignment.                                                               |
|                             | Default Location                                                                                                    |
|                             | ×                                                                                                    |
|                             | Enable Location lookup based on Shipping Regions                                                                       |
|                             | Highlight line items with inventory deficiencies                                                                       |
|                             | Enable charging additional fees on orders                                                                              |
|                             |                                                                                                    |
|                             |                                                                                                    |
|                             |                                                                                                    |

Next you will need to create a new Item Group called Additional Fees. It is important to make sure you have the Item Type set to "Other Charge" and the box marked for "Additional Fees"

Admin > Profile Lists > Item Group

| Item Group         Active Status       Additional Fees                                                                                                    | Admin > Profile Lists > Item G | Group |                  |                     |  |
|----------------------------------------------------------------------------------------------------|--------------------------------|-------|------------------|---------------------|--|
| Active Status Additional Fees <ul> <li>Active _ lnactive _ Both</li> <li>Records</li> <li>Active _ Additional Fees</li> <li>Short Name _ FEES</li> <li>Item Type _ Other charge</li> <li>Is default _</li> <li>Active _</li> <li>Active _</li> </ul> Assembly Group Other charge Group   Non-inv Group O   Other Charge Group O   Parts Group O   Services Group UOM Set _ EA-2   Total Records: 8 Is Sold _   Is Sold _ Is Used _   Is Verthased _ Item Cost Type _ Cost As Entered              | ltem Group                     |       |                  |                     |  |
| Active    Records   Additional Fees   Additional Fees   Additional Fees   Assembly Group   Jobs Group   Kits Group   Other Charge Group   Other Charge Group   Parts Group   Services Group   Total Records: 8     Is UoM Set   EA-2   Is Sold   Is UoM Set   EA-2   Is Sold   Is Used   Is Purchased   Item Cost Type   Cost As Entered                                                                                                    | Active Status                  |       | Additional Fees  |                     |  |
| Records Short Name   Additional Fees Item Type   Assembly Group Item Type   Jobs Group Is default   Jobs Group Active   Kits Group Active   Other Charge Group Default Accounts   Default Account Sales [Income]   Income Account Sales [Income]   UOM Set EA-2   Is Sold Is Sold   Is Uom Set Is Used   Is Uom Set Is Used   Is Sold Is Used   Is Purchased Item Cost Type   Cost As Entered V                                                                                                   | ● Active ○ Inactive ○ E        | Both  | Name             | Additional Fees     |  |
| Additional Fees     Assembly Group   Jobs Group   Jobs Group   Kits Group   Non-inv Group   Other Charge Group   Other Charge Group   Parts Group   Services Group   OUOM Set   EA-2   UOM Set   EA-2   Is Sold   Is Uote Charge   Is Sold   Is Uote Suite Sold   Is Uote Sold   Is Uote Sold   Is Uote Sold   Is Sold   Is Uet Sold   Is Uet Sold   Is Uote Sold   Is Uote Sold   Is Uote Sold   Is Uote Sold   Is Uote Sold   Is Uote Sold                                                      | Records                        | O     | Short Name       | FEES                |  |
| Assembly Group       Is default         Jobs Group       Other Charge Group         Other Charge Group       Income Account         Services Group       Income Account         Services Group       UOM Set         EA-2       V         Is Sold V       Is Sold         Is Sold       Is Sold         Is Sold       Is Sold         Is UOM Set       EA-2         VOM Set       Is Sold         Is Sold       Is Sold         Is Purchased       Item Cost Type         Cost As Entered       V | Additional Fees                | ٥     | Item Type        | Other charge 🗸      |  |
| Jobs Group Active   Kits Group Pefault Accounts   Non-inv Group Default Account   Other Charge Group Income Account   Services Group Expense Account   Materials [Expense]   UOM Set   EA-2   UOM Set   Is Sold   Is Sused   Is Purchased   Item Cost Type   Cost As Entered                                                                                                    | Assembly Group                 | 8     | ls default       |                     |  |
| Kits Group       Default Accounts         Non-inv Group       Income Account       Sales [Income]         Parts Group       Expense Account       Materials [Expense]         Services Group       UOM Set       EA-2         Total Records: 8       Is Sold       Is Sold         Is Subsed       Is Used       Is Subsed         Item Cost Type       Cost As Entered       V                                                                                                    | Jobs Group                     | 0     | Active           |                     |  |
| Other Charge Group       Income Account       Sales [Income]         Parts Group       Expense Account       Materials [Expense]         Services Group       UOM Set       EA-2         Total Records: 8       Is Sold       Is Sold         Is Sude       Is Sude       Is Sude         Is Purchased       Item Cost Type       Cost As Entered                                                                                                    | Kits Group                     |       | Default Accounts |                     |  |
| Parts Group   Services Group   Total Records: 8     Is Sold      Is Subsed     Is Purchased   Item Cost Type     Cost As Entered                                                                                                    | Other Charge Group             | 0     | Income Account   | Sales [Income]      |  |
| Services Group   UOM Set   EA-2   Total Records: 8   Is Sold   Is Used   Is Purchased   Item Cost Type   Cost As Entered                                                                                                    | Parts Group                    | 0     | Expense Account  | Materials [Expense] |  |
| Total Records: 8     Is Sold       Is Sold     Is Sold       Is Purchased     Is       Item Cost Type     Cost As Entered                                                                                                    | Services Group                 | 0     |                  |                     |  |
| Total Records: 8 Is Sold C<br>Is Used I<br>Is Purchased I<br>Item Cost Type Cost As Entered V                                                                                                    |                                |       | UOM Set          | EA-2                |  |
| Is Purchased Cost As Entered V                                                                                                    | Total Records: 8               |       | ls Sold          |                     |  |
| Item Cost Type Cost As Entered                                                                                                    |                                |       | Is Used          |                     |  |
| Item Cost Type Cost As Entered                                                                                                    |                                |       | is Furchased     | U                   |  |
|                                                                                                    |                                |       | Item Cost Type   | Cost As Entered     |  |
| Additional Fees 🗹                                                                                                    |                                |       | Additional Fees  |                     |  |

Now Additional Fees has been activated! Utilization is next.

## **Using Additional Fees:**

Now that Additional Fees have been activated lets use one!

First you will need to create a new item. You can call the item whatever you want but you must choose the Item Group "Additional Fees". When setting up the item the Price is actually a percentage. In the below example you will see I called my item "3% Restocking Fee" and set the price to 3 which is really 3%.

|                                     | Save                                                                                    |
|-------------------------------------|-----------------------------------------------------------------------------------------|
| Other                               |                                                                                         |
| Active 💟                            |                                                                                         |
| Income Account Sales (Income)       | ~                                                                                       |
| Tax Code                            | ~                                                                                       |
| Class                               | ~                                                                                       |
| Expense Account Materials [Expense] | ~                                                                                       |
|                                     | Other Active  Active  Sales [Income] Tax Code Class Espense Account Materials [Expense] |

On a Sales Order you can now add this Additional Fee. Click on the Additional Fee hyperlink in the summary of the Sales Order.

| No. 39         HANSEN TRAINING<br>STATES         HANSEN TRAINING<br>STATES         HANSEN TRAINING<br>STATES         HANSEN TRAINING<br>STATES         HANSEN TRAINING<br>STATES         HANSEN TRAINING<br>STATES         HANSEN TRAINING<br>STATES         Subtrait         Subtrait         20000           Curtamer Hansen Training Change<br>Date: 1/12/021         HANSEN TRAINING<br>STATES         HANSEN TRAINING<br>STATES         HANSEN TRAINING<br>STATES         Subtrait         0.00           Curtamer Hor<br>Contact         UNITED STATES         UNITED STATES         Discourt         0.00           Taxes         0.00         Taxes         0.00         Taxes         0.00           Provide         0.00         Taxes         0.00         Taxes         0.00           Provide         0.00         Taxes         0.00         Taxes         0.00           Provide         0.00         Taxes         0.00         Taxes         0.00           Provide         0.00         Taxes         0.00         Taxes         0.00           Balance         0.00         Taxes         0.00         Taxes         0.00 | eneral                                                                                                    | Bill Address                                                        | Shin Addross                                                               | Summary Residen 1                                                                                                    |
|----------------------------------------------------------------------------------------------------|----------------------------------------------------------------------------------------------------|---------------------------------------------------------------------|----------------------------------------------------------------------------|----------------------------------------------------------------------------------------------------|
|                                                                                                    | No. 39<br>Customer Hansen Training Change<br>Date: 1/11/2021<br>Promise Date: 1/13/2021<br>Customer PO<br>Contact | HAMSEN TRAINING<br>333 WARDOW ST<br>STWART, A 9496<br>UNITED STATES | HAMSEN TRAINING<br>4006 JACK JAMES RD<br>STUART, P. 19497<br>UNITED STATES | Subroral         2000           Ship Amount         0.0           Discourt         -0.0           Addisonal Fee         0.0           Toral Amount         2000           Toral Amount         2000           Paid Amount         -0.0           Balance         2000 |

#### Which will give you this box.

| es Order - 39 torr Create PDF 👳       | Export +                    |                                  |                    |            |         |               |        |     | Status Proc | essing |
|---------------------------------------|-----------------------------|----------------------------------|--------------------|------------|---------|---------------|--------|-----|-------------|--------|
| eneral                                |                             | Bill Address                     | Ship Address       |            | Summ    | nary Revision | 1:1    |     |             |        |
| No. 39                                |                             | HANSEN TRAINING                  | HANSEN TRAINING    |            | Subtor  | al            |        |     | 1           | 200.00 |
| Customer Hansen Training Change       |                             | 333 MEADOW ST<br>STUART EL 34995 | 4006 JACK JAMES RD |            | Ship A  | mount         |        |     |             | 0.00   |
| Date 1/11/2021 Promise Date 1/12/2021 |                             | UNITED STATES                    | UNITED STATES      |            | Discou  | nt            |        |     |             | -0.00  |
| Customer PO                           |                             |                                  |                    |            | Additio | nal Fee       |        |     |             | 0.00   |
| Contact                               |                             |                                  |                    |            | Taxes   |               |        |     |             | 0.00   |
|                                       | Additional Fee              |                                  |                    | ×          | Total A | mount         |        |     | 1           | 200.00 |
|                                       |                             |                                  |                    |            | Paid A  | mount         |        |     |             | -0.00  |
|                                       |                             |                                  |                    |            | Balanc  | e             |        |     | 2           | 200.00 |
|                                       | Additional Fee              | ~                                |                    |            |         |               |        |     |             |        |
| tems Details Memo & Instruct          | Additional Fee<br>Sales Tax | ~                                |                    |            |         |               |        |     |             |        |
| Name/Number 🗸                         | Additional Fee              | 0                                |                    |            |         |               |        |     |             |        |
|                                       | Additional Fee              | 0                                |                    |            |         |               |        |     |             |        |
| NO NO. ITEM                           |                             |                                  |                    | MARGI<br>% | CLEARED | COST          | PRICE  | ID  | %           | ACTIO  |
| 1 SEL-TRN-                            |                             |                                  | Save               | 40.0 %     | 0       | 120.00        | 200.00 | 114 | 0.96        | ß      |

#### Choose your Additional Fee from the Drop down menu.

|     | Additional Fee              |                   |      | ×     |
|-----|-----------------------------|-------------------|------|-------|
|     | Additional Fee              | 3% Restocking Fee | ~    |       |
| JCt | Additional Fee<br>Sales Tax | Non               | ~    |       |
|     | Additional Fee              | 6                 |      |       |
|     | Additional Fee<br>Rate      | 3                 |      |       |
| RN- |                             |                   | Save | ancel |

You will see the fee rate (price from the item) and the Additional fee which equals 6. 3% of my subtotal of \$200 is \$6.

|                            | Status Processing V |
|----------------------------|---------------------|
| Summary Revision : 1       |                     |
| Subtotal                   | 200.00              |
| Ship Amount                | 0.00                |
| Discount                   | -0.00               |
| 3% Restocking Fee (3.00 %) | 6.00 Non            |
| Taxes                      | 0.00                |
| Total Amount               | 206.00              |
| Paid Amount                | -0.00               |
| Balance                    | 206.00              |
|                            |                     |

You can also add the Additional Fee to a customer default if you wish. This would carry the Additional Fee to all Sales Orders going forward. You may need to add the Additional Fee field to the Customer Page layout but it is available.

|                            | Widgets      | =           |                 |              |                  |             |               |                     |                    |                 |                   |
|----------------------------|--------------|-------------|-----------------|--------------|------------------|-------------|---------------|---------------------|--------------------|-----------------|-------------------|
| /R Account                 |              | General     |                 |              |                  | Other       |               |                     |                    | Primary Contact |                   |
| ccount #                   |              | Name        | Sample Name     |              |                  | Price Level |               |                     | ~                  | Mr./Ms./        | Sample Mr./Ms./   |
| ctive                      |              | Company     | Sample Company  |              |                  | Sub of      | Sample Sub of |                     |                    | First Name      | Sample First Name |
| dditional Fee              |              | Active      | 1               |              |                  |             |               |                     |                    | MJ              | Sample M.I        |
| llow Ship Partia           | al           |             |                 |              |                  |             |               |                     |                    | Last Name       | Sample Last Name  |
| ill Address Alt.           | Contact      |             | ∠ ×             |              |                  |             |               |                     |                    |                 | southe cost toute |
| ill Address Alt.           | Phone        | -           |                 |              |                  |             |               |                     |                    |                 |                   |
| III Address Car            | e of         | Address Def | aults Payment N | lotes Custom | ( <del>+</del> ) |             |               |                     |                    |                 |                   |
| ill Address City           |              |             |                 |              |                  |             |               |                     |                    |                 |                   |
| ill Address Con            | ntact        |             | Туре            |              | ~                |             |               | Invoice Send Method |                    |                 | ~                 |
| ill Address Cop<br>ustomer | y changes to | Ship M      | fethod          |              | ~                |             |               | Resell Number       | Sample Resell Numb | ber             |                   |
| ill Address Cou            | intry        |             | Terms           |              | ~                |             |               | Tax Code            |                    |                 | ~                 |
| ill Address Ema            | ail          | Sal         | es Rep          |              | ~                |             |               | Tax Item            |                    |                 | ~                 |
| III Address Fax            |              |             | Class           |              | ~                |             |               | Additional Fee      |                    |                 | ~                 |
|                            | or/Suite     |             | FOB             |              | ~                |             |               |                     |                    |                 |                   |
| ill Address Floo           |              |             |                 |              |                  |             |               |                     |                    |                 |                   |